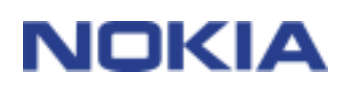

# QUICK GUIDE FOR NOKIA PC SUITE 5.1

## Contents

| 1. | INTRODUCTION          | 1 |
|----|-----------------------|---|
| 2. | SYSTEM REQUIREMENTS   | 2 |
| 3. | INSTALLING PC SUITE   | 2 |
| 4. | GETTING STARTED       | 4 |
| 5. | UNINSTALLING PC SUITE | 6 |

#### Legal Notice

Copyright © 2003 Nokia. All rights reserved.

Reproduction, transfer, distribution or storage of part or all of the contents in this document in any form without the prior written permission of Nokia is prohibited.

Nokia and Nokia Connecting People are registered trademarks of Nokia Corporation.

Java is a trademark of Sun Microsystems, Inc.

Other product and company names mentioned herein may be trademarks or tradenames of their respective owners.

Nokia operates a policy of continuous development. Nokia reserves the right to make changes and improvements to any of the products described in this document without prior notice.

Under no circumstances shall Nokia be responsible for any loss of data or income or any special, incidental, consequential or indirect damages howsoever caused.

The contents of this document are provided "as is". Except as required by applicable law, no warranties of any kind, either express or implied, including, but not limited to, the implied warranties of merchantability and fitness for a particular purpose, are made in relation to the accuracy, reliability or contents of this document. Nokia reserves the right to revise this document or withdraw it at any time without prior notice.

## 1. INTRODUCTION

## Please refer to the user guide of the product for instructions on operation, care and maintenance, including important safety information.

This guide briefly describes how to install and start using Nokia PC Suite. For more detailed information on the use of PC Suite, please refer to the online Help in the PC Suite applications.

Nokia PC Suite consists of the following applications:

- Nokia Application Installer allows you to install Java<sup>™</sup> applications from your PC in the phone
- Nokia Image Converter allows you to modify images and transfer them in your mobile phone as wallpapers, contact images and MMS pictures, depending on the phone model you are using
- Nokia Sound Converter allows you to convert General MIDI ringing tones into Scalable Polyphony MIDI tones for your phone
- Nokia Phone Browser allows you to manage some of the phone's folders through your PC browser, as well as open other PC Suite applications
- Nokia PC WAP Manager helps you manage your WAP bookmarks and service settings
- Nokia Phone Editor enables you to send short messages and edit your phone's contents (e.g. contacts and settings) conveniently from your PC
- Nokia PC Sync allows you to synchronize contacts and calendar items between your phone and your PC Personal Information Manager
- Nokia Connection Manager allows you to choose the connection type used when connecting your PC and your phone
- Nokia Content Copier lets you copy data between two Nokia phones, back up data on your Nokia phone to a compatible PC, and erase data from the phone
- Nokia data modem adapters which enable you to use your phone as a modem in data calls
- Nokia Modem Options which enables you to set options for the data calls you make

## 2. SYSTEM REQUIREMENTS

To install and run PC Suite, you need:

- Windows 98/Me/2000/XP (Professional and Home Edition)
- At least 150 MB of free disk space.

To use online helps with the PC Suite, you need:

• Internet Explorer 4.0 or newer.

For a connection between the phone and the PC, you need at least one of the following connection sets:

- An IrDA port in your computer.
- The DKU-5 connection cable.

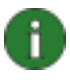

#### Note:

In this guide, all references to a PC (Personal Computer) apply equally to a laptop computer.

**Note:** If you have the first releases of Windows 2000, you may need to download the IrCOMM modem support for Windows 2000 to support infrared. This software can be found in the software download section of Microsoft's web site <a href="http://www.microsoft.com/windows2000/downloads/security/q252795/default.asp">http://www.microsoft.com/windows2000/downloads/security/q252795/default.asp</a>

### 3. INSTALLING PC SUITE

- 1. Exit all Windows programs.
- 2. Uninstall any previous versions of PC Suite 4.x or PC Suite 5.x from your PC.
- 3. If you are planning to use a cable to connect your PC and the phone, you have to install the DKU-5 cable drivers before the actual Nokia PC Suite.
  - You can find the driver setup program in the cable sales package.
  - Run the program according to the instructions in it.
  - If you are using Windows 98 or Windows ME, restart your PC before continuing.
- 4. If you install Nokia PC Suite from **CD-ROM**, do the following:
- Click Install Software from the CD-Rom main menu and then click Nokia PC Suite 5.1
- 5. If you install Nokia PC Suite from Nokia Product Support **Downloads** web pages, do the following:
  - Click Nokia\_PC\_Suite\_5.1.exe.
  - If you accept the terms of the download, click Accept and download.

- You can save the file on a disk first or run the program from its current location. If you saved the file on the disk, go to that disk and click **Nokia\_PC\_Suite\_5.1.exe**. If you are running the program from the network, proceed to the next step.
- 6. Select the setup language and click **OK**. InstallShield Wizard starts the installation program.
- 7. Follow the instructions on the screen, and note:
  - Accept the **Licence agreement** to continue.
  - In the **Select Features** window, the Setup program prompts you to select the applications you want to install: you can either install all applications or just the ones you want.
  - In the **Connection Method Selection** window, select one or more of the available connection methods: cable or infrared connection. After selecting the connection method(s), the Setup program prompts you to connect your phone to the PC by using the selected connection method(s).
- 8. Restart your PC. The installation continues after Restart.

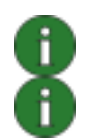

Note: The Nokia data modem drivers will be installed automatically after this.

**Note:** If you are using Windows XP you need to update the Nokia xxxx infrared driver after installing the Nokia Modem Options. The 'xxxx' refers to the four digits of the model number of your phone, for example Nokia 7210 phone. Updating the infrared driver:

- 1. Connect your phone to the PC (via IrDA).
- 2. Open Control Panel and select Phone and Modem Options.
- 3. In **Phone and Modem Options** select the **Modems** tab. In the **Modems** tab, select **Standard Modem over IR link**, and click **Properties**.
- 4. In the **Standard Modem over IR link Properties** dialog box select the **Driver** tab, and select **Update Driver**.
- 5. Hardware Update Wizard opens. Select Install from a list or specific location (Advanced). Click Next.
- 6. The next dialog asks you to choose your search and installation options. Select **Don't search. I will choose the driver to install.** Click **Next**.
- 7. The next dialog asks you to select the modem you want to install. Select **Nokia xxxx (IrDA)**. Click **Next**.
- 8. In the next dialog click **Continue Anyway**.
- Click Finish when the installation is complete. The Nokia xxxx (IrDA) modem is now visible in the modems list. Click OK to close the Phone and Modem Options window.

The Nokia xxxxIrDA modem can now be seen in the Installed Nokia Modems list in the Nokia Modem Options Control Panel applet.

## 4. GETTING STARTED

#### 4.1 STARTING A PC SUITE APPLICATION

There are two ways to open PC Suite applications:

- From the Start menu: click the **Start** button, point to **Programs** and **Nokia PC Suite 5**, and then click the application you want.
- From **Nokia Phone Browser**: select **Nokia Phone Browser** in Windows Explorer Tree view and double-click the icon of the application you want to open in the Folder view.

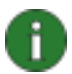

**Note:** You cannot make data calls with your phone while any of the Nokia PC Suite applications are active. Also, you cannot use Nokia PC Suite applications while you have active data calls.

When making a data call, make sure that none of the connection types in the Connection Manager are selected. Reselect the connection type(s) when you start using PC Suite again.

When Nokia PC Sync is running, the Nokia PC Sync icon *appears* on the taskbar. You can access the Nokia PC Sync menu commands by right-clicking this icon.

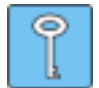

**Tip:** You can set Nokia PC Sync to start automatically on startup. To do this, rightclick the Nokia PC Sync icon on the taskbar and select **Enable on Startup**.

#### 4.2 CREATING A NEW SYNCHRONIZATION TASK

To create a new synchronization task, click the **Start** button, point to **Programs** and **Nokia PC Suite 5**, and then click **New Synchronization**.

#### 4.3 CONNECTING YOUR PHONE TO A PC

To be able to synchronize calendar items and contacts between your phone and a PC application, and to transfer picture messages, ringing tones and WAP settings between your phone and a PC, you must connect the phone to the PC. You can use an infrared or a cable connection.

The connection will be created automatically if a phone is connected to the PC. If there are more than one phone within range or you want to change the connection type, follow the instructions for using the connection types in the PC Suite online help.

#### 4.4 USING NOKIA CONTENT COPIER

You can use Nokia Content Copier to copy data between two Nokia phones, back up data on your Nokia phone to a compatible PC, and erase data from the phone.

To start Nokia Content Copier, click the **Start** button, point to **Programs** and **Nokia PC Suite 5**, and then click **Nokia Content Copier**. Follow the instructions on the screen.

Nokia Content Copier supports several Nokia phones. The table below lists the supported phones and the connection types available for different phone models:

| Nokia 6250/Nokia 7110                                                | Infrared connection/the DLR-3P serial cable                         |
|----------------------------------------------------------------------|---------------------------------------------------------------------|
| Nokia 8210/Nokia 8310/Nokia 8850/Nokia 8890                          | Infrared connection                                                 |
| Nokia 6210/Nokia 6310/Nokia 6310i                                    | Bluetooth connection/infrared<br>connection/the DLR-3P serial cable |
| Nokia 7210/Nokia 6610/Nokia 6100/Nokia<br>5100/Nokia 7250/Nokia 6800 | Infrared connection/the DKU-5 cable                                 |

For information on connecting your phone to a PC, see the user's guide of the phone.

#### 4.5 USING NOKIA MODEM OPTIONS

#### 4.5.1 Selecting Your Phone as a Modem

You can use your phone with a variety of commercially available data communications applications. When configuring a data application, you must select your phone as the modem. Depending on whether you want to use a cable or an infrared connection, you can select either Nokia xxxx Cable or Nokia xxxx IrDA as the modem. The 'xxxx' refers to the four digits of the model number of your phone, for example Nokia 7210 phone.

#### 4.5.2 Starting Nokia Modem Options

You can start Nokia Modem Options from the Control Panel:

1. Click the Start button, point to Settings, and click Control Panel.

2. In the Control Panel, double-click Nokia Modem Options.

You can change data call settings even when your phone is not connected to the computer. Please refer to the Nokia Modem Options Help for information on how to set these options.

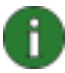

**Note:** GPRS is a technology that allows mobile phones to be used for sending and receiving data over the mobile network. The use of GPRS services requires that your network supports GPRS (General Packet Radio Service) technology and that you have subscribed to this service. The pricing of GPRS services may differ from that of normal GSM data services. Contact your service provider for more information.

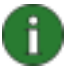

**Note:** The use of GSM high speed data services requires that your network supports HSCSD (High Speed Circuit Switched Data) technology and that you have subscribed to this service. GSM high speed data services may cost more than normal GSM data services. Contact your service provider for more information.

#### 4.6 CHANGING THE LANGUAGE

The language selection is made in the Setup program. You can select only one language, and this language will be used in all the installed PC Suite applications. To change the language, you need to run the PC Suite installation program again. Select **Modify** at the start of the installation program and proceed as usual, selecting the new language when asked.

### 5. UNINSTALLING PC SUITE

- 1. Click the Start button, point to Settings and click Control Panel.
- 2. Double-click Add/Remove Programs.

3. In the Install/Uninstall tab, select **Nokia PC Suite 5.1** from the list of software that can be removed.

- 4. Click Add/Remove.
- 5. In the Nokia PC Suite Setup view, click **Remove** and then click **Next**.
- 6. Follow the instructions on the screen until the program files are removed.

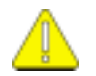

#### Important safety notes

All the safety instructions in the user's guides of your phone and computer also apply when this product is used with the phone.

Remember to make backup copies of all important data to protect against possible loss or alteration.

To disconnect the cable from the phone, hold the connector and remove the cable.

Do not point the infrared beam at anyone's eyes or allow it to interfere with other infrared devices.